#### Инструкция по оплате абонемента через мобильное приложение «Сбербанк-Онлайн»

Если у вас есть пластиковая карта Сбербанка, и скачено мобильное приложение системы Сбербанк на телефон, то вы можете произвести оплату непосредственно через это приложение. В этом случае средства будут списаны с вашей пластиковой карты или иного счета в системе сбербанк. Процесс оплаты состоит из следующих шагов:

#### Шаг 1. Выбираем пункт Платежи:

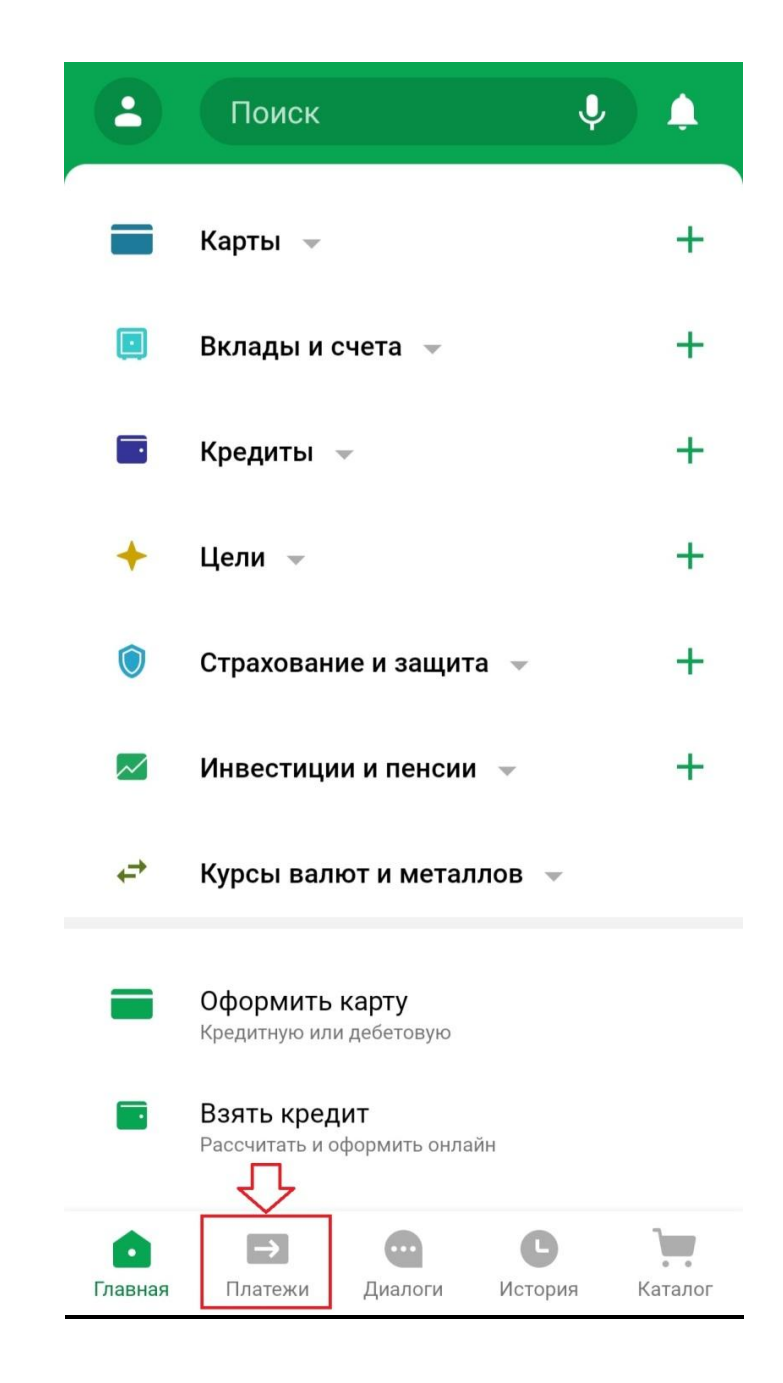

На главной странице выбираем раздел «Платежи»

#### Шаг 2. Вводим в название организации «ВВППК»

Вводим в поиск название организации «ВВППК» и выбираем её

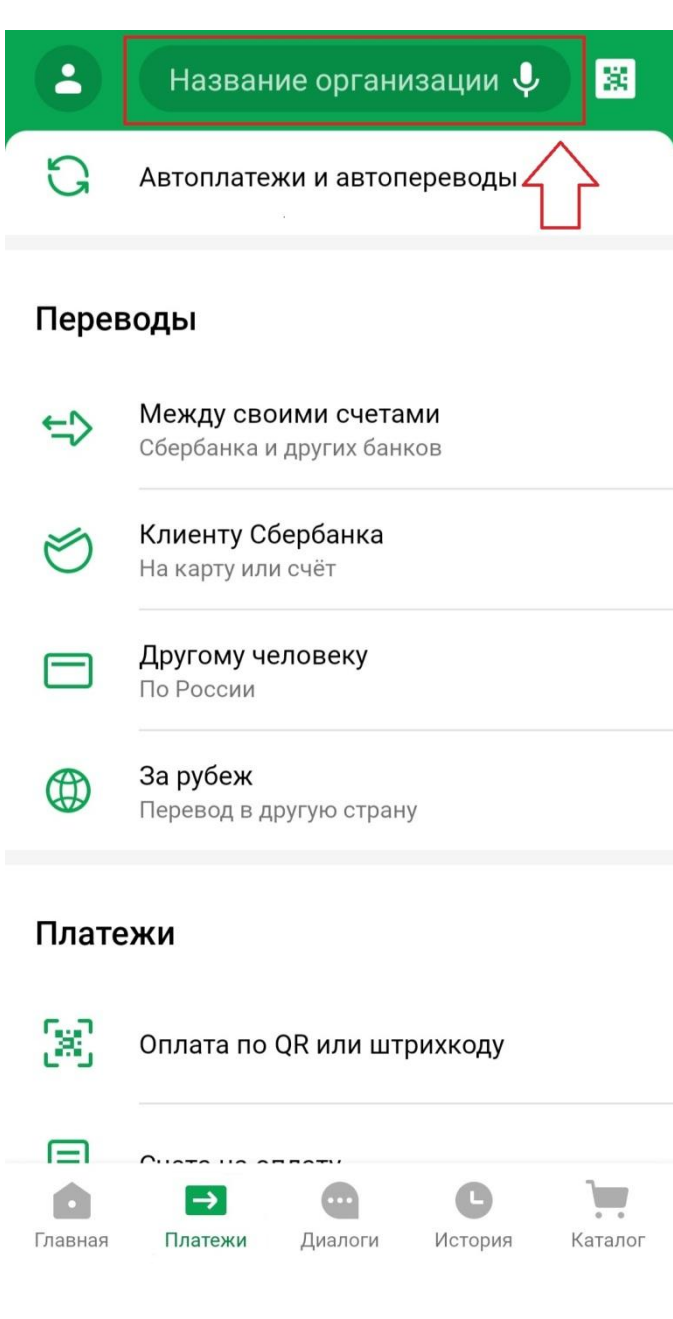

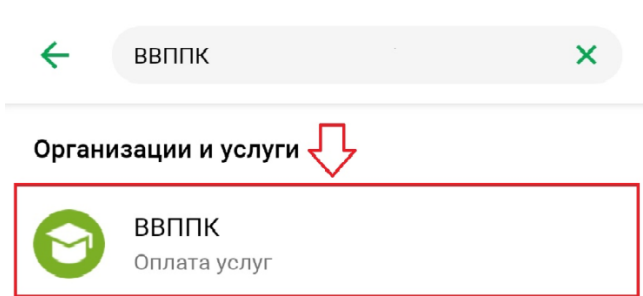

# Шаг 4. Вводим ФИО и выбираем карту для оплаты

Заполняем полностью ФИО и выбираем карту для платы и нажимаем «ПРОДОЛЖИТЬ»

| ÷                              | ВВППК                |                         |  |  |
|--------------------------------|----------------------|-------------------------|--|--|
| *                              | Отсканировать QR-код | $\overline{\mathbf{v}}$ |  |  |
| ФИО<br>Ивано                   | в Иван Иванович      |                         |  |  |
| Фамилия Имя Отчество полностью |                      |                         |  |  |
| Оплата                         | С                    |                         |  |  |
| <b>MIR ••</b> 7                | MIR •• 7049          |                         |  |  |
| 0₽                             |                      | ~                       |  |  |
|                                |                      |                         |  |  |

## продолжить

## Шаг 5. Вводим «Назначение и сумму платежа»

Далее следует заполнить назначение платежа (например - «Абонемент на 5 суток), указать сумму платежа и нажать «ПРОДОЛЖИТЬ»

| 4               | ВВППК           |                         |  |  |  |
|-----------------|-----------------|-------------------------|--|--|--|
| ФИО             |                 |                         |  |  |  |
| Ивано           | в Иван Иванович | $\overline{\mathbf{v}}$ |  |  |  |
| Назнач          | ение платежа    |                         |  |  |  |
| Абоне           | Абонемент       |                         |  |  |  |
|                 |                 |                         |  |  |  |
| Сумма           | платежа         |                         |  |  |  |
| 1 000 🕯         | P               | ×                       |  |  |  |
|                 |                 |                         |  |  |  |
| Списат          | ь со счета      | $\bigtriangleup$        |  |  |  |
| <b>MIR</b> ** 7 | 049             | ми≓                     |  |  |  |
| ₽               |                 |                         |  |  |  |
|                 |                 |                         |  |  |  |

#### продолжить

## Шаг 6. «Подтверждение платежа»

# Проверяем правильность заполнения платежа, если нет ошибок, выбираем «ОПЛАТИТЬ».

Сохраняйте электронный чек!

| $\leftarrow$ | Подтверждение платежа |
|--------------|-----------------------|
|--------------|-----------------------|

| Показать реквизиты   | $\sim$ |
|----------------------|--------|
| ФИО                  |        |
| Иванов Иван Иванович |        |
| Назначение платежа   |        |
| Абонемент            |        |
| Сумма платежа        |        |
| 1 000 ₽              |        |
| Списать со счета     |        |
| MIR •• 7049          | ми₽    |
| ₽                    |        |
| Комиссия             |        |
| 10₽                  |        |

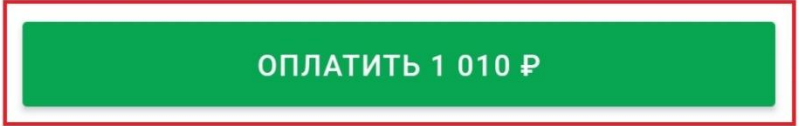